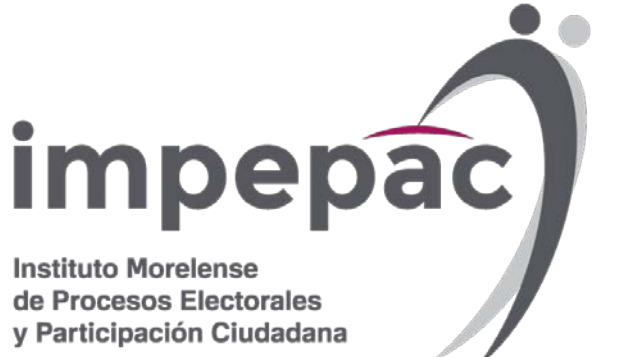

## INSTALACIÓN Y USO DE LA APLICACIÓN PARA RECABAR APOYO CIUDADANO

Dirección Ejecutiva de Organización y Partidos Políticos

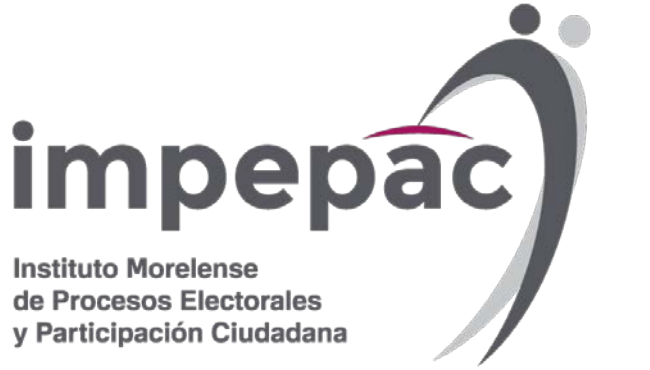

### REQUERIMIENTOS MÍNIMOS PARA EL USO DE LA APLICACIÓN:

Dispositivo móvil o tableta compatible con las versiones de Android 5.0 en adelante. Guía de Instalación App Móvil.

La Aplicación Móvil "Apoyo ciudadano" descargada en tu dispositivo móvil o tableta.

Tú registro en el Portal Web por parte del "Proceso o Solicitante" al que apoyarás para la captación de ciudadanos.

El correo electrónico que recibiste por el Portal Web de "Apoyo Ciudadano".

Manual de Uso de la Aplicación móvil de Apoyo Ciudadano Android o iOS, según la marca del dispositivo.

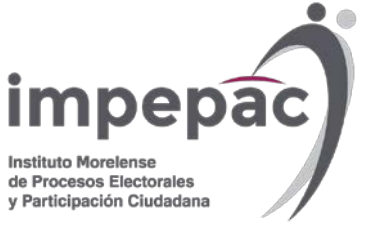

### INSTRUCCIONES PARA DESCARGAR LA APLICACIÓN Y RECABAR EL APOYO CIUDADANO

 INGRESA A LA PLATAFORMA "GOOGLE PLAY" O "APPLE STORE", DEPENDIENDO DE LA MARCA DEL DISPOSITIVO MÓVIL.

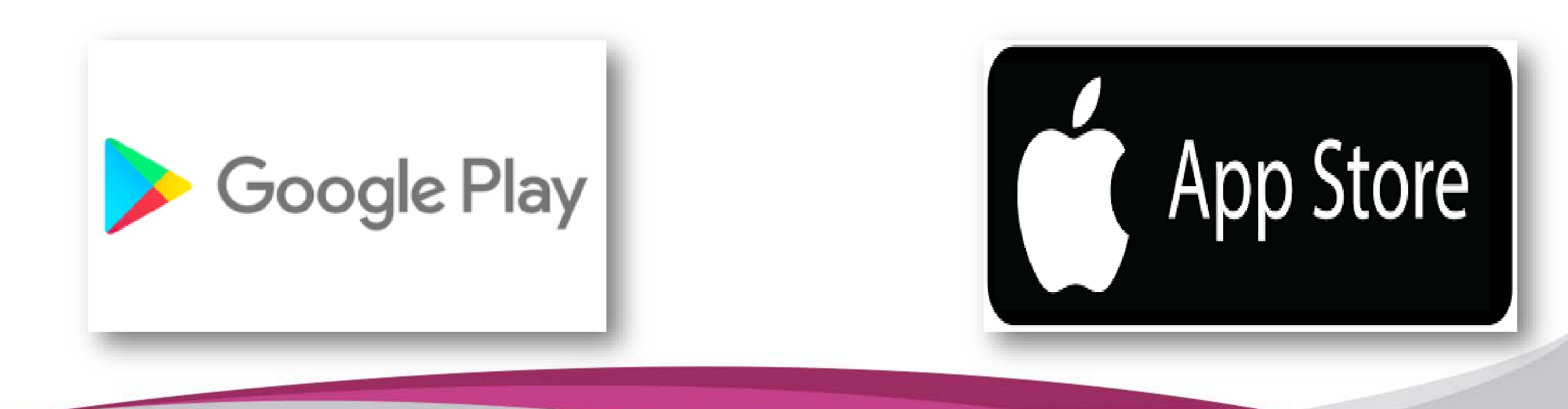

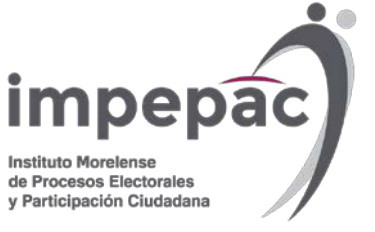

# 2.- INTRODUCE EL NOMBRE DE LA APLICACIÓN <u>"OPL APOYO CIUDADANO</u>", INSTÁLALA EN TU DISPOSITIVO E INGRESA EN LA APLICACIÓN.

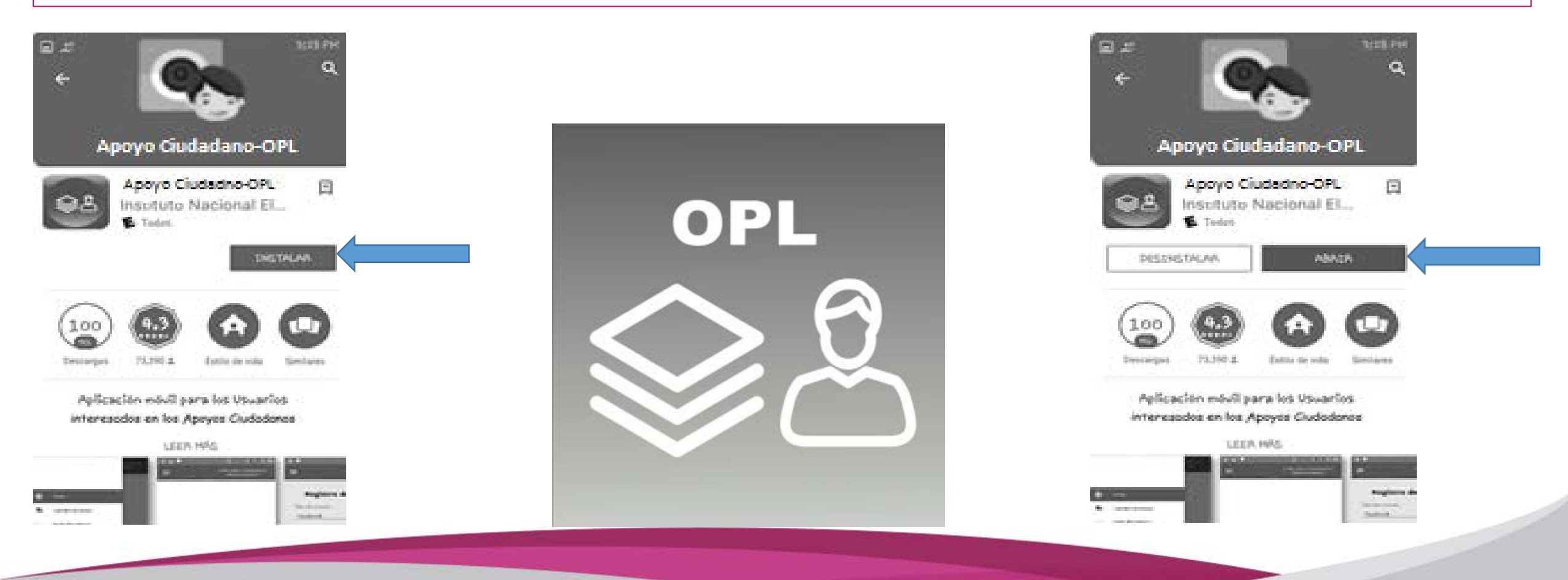

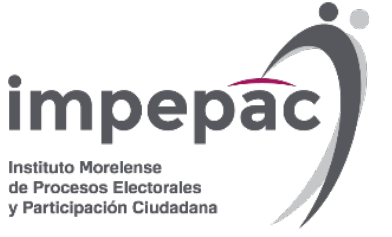

### 3.- UNA VEZ DENTRO DE LA APLICACIÓN, DA CLIC EN LA ESQUINA SUPERIOR IZQUIERDA PARA DESPLEGAR EL MENÚ Y HAZ CLIC EN EL MÓDULO "REGISTRO DE AUXILIAR".

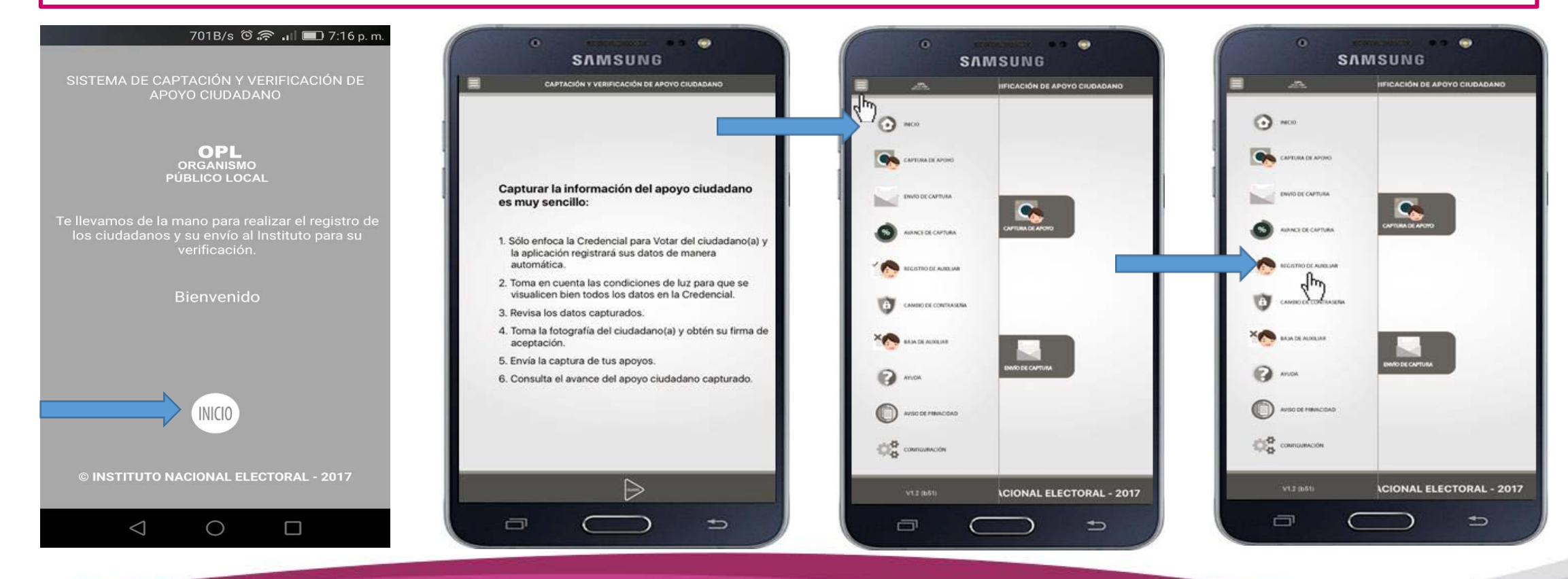

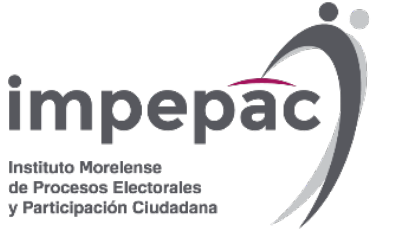

**4.-** PARA COMENZAR A CAPTAR EL REGISTRO DE APOYO CIUDADANO, ES NECESARIO REGISTRAR AL AUXILIAR CON LOS DATOS DE ACCESO ENVIADOS AL CORREO ASOCIADO A **GOOGLE** O **FACEBOOK**.

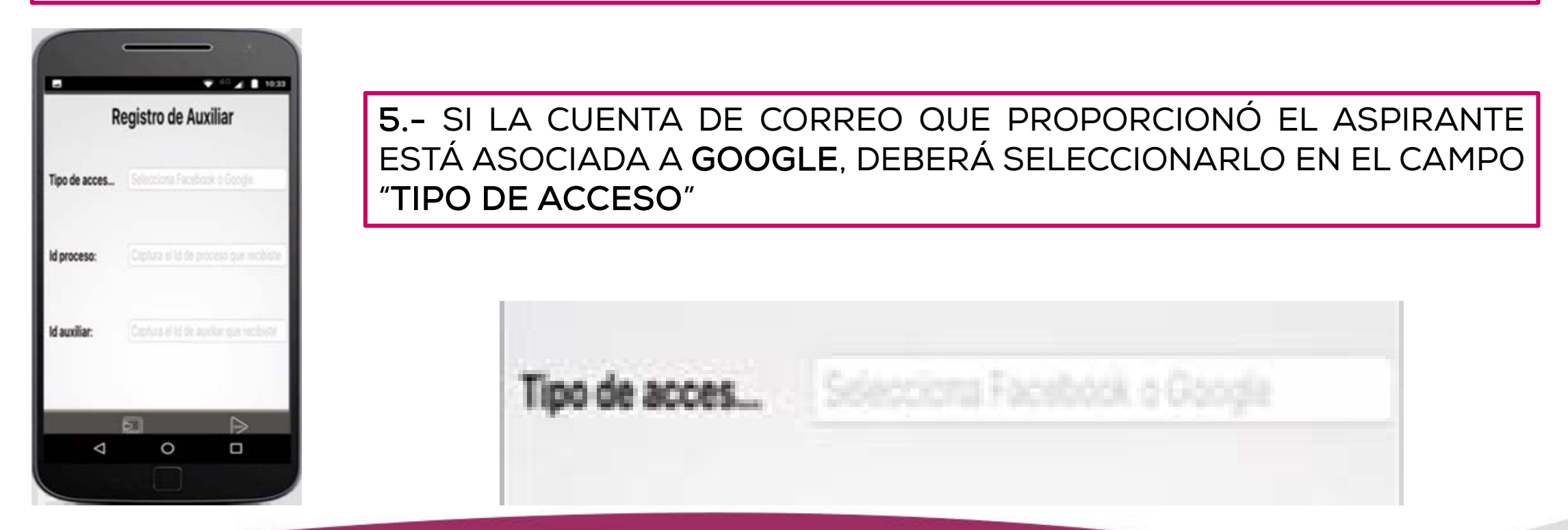

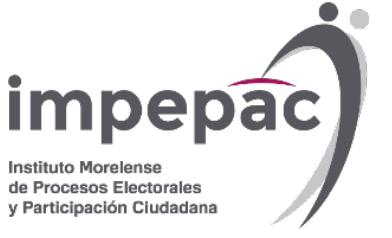

### 6.- SI LA CUENTA DE CORREO QUE PROPORCIONÓ EL ASPIRANTE ESTÁ ASOCIADA A FACEBOOK, DEBERÁ SELECCIONARLO EN EL CAMPO "TIPO DE ACCESO"

| •             |                         | f (32%) 04:4   |
|---------------|-------------------------|----------------|
| CAPTA         | ACIÓN Y VERIFICACIÓN DE | APOYO CIUDADAN |
|               |                         |                |
| Regist        | ro de Auxi              | liar           |
| ipo de acceso | e 🧲                     |                |
| Facebook      |                         | *              |
| d proceso:    |                         |                |
| 1803100000    | 002                     |                |
| d auxiliar:   |                         |                |
| 4             |                         |                |
|               |                         |                |
|               |                         |                |
|               |                         |                |
|               |                         |                |
|               |                         |                |
| <u></u>       |                         | $\sim$         |

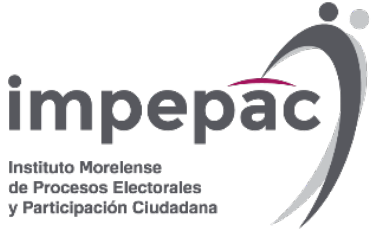

7.- A CONTINUACIÓN SE DEBERÁN CAPTURAR LOS DATOS **"ID PROCESO"** Y **"ID AUXILIAR"** QUE LLEGARON AL CORREO ELECTRÓNICO DEL AUXILIAR <u>DESPUÉS DE HABER SIDO</u> <u>DADO DE ALTA POR EL ASPIRANTE.</u>

| Registro de Auxiliar                                | Registro de Auxiliar                                   | 8 SI TE REGISTRASTE<br>CORRECTAMENTE                            |
|-----------------------------------------------------|--------------------------------------------------------|-----------------------------------------------------------------|
| Tipo de acces Selecciona Facebook o Geogle          | Tipo de acces Google<br>Id proceso: F1803100000001     | VISUALIZARAS LA<br>NOTIFICACIÓN: <b>"AUXILIAR</b><br>REGISTRADO |
| Id proceso: Capitura el 1d de proceso que recibiste | Id auxiliar: Aviso<br>Auxiliar registrado exitosamente | EXITOSAMENTE".                                                  |
| Id auxiliar:                                        | Continuar                                              |                                                                 |

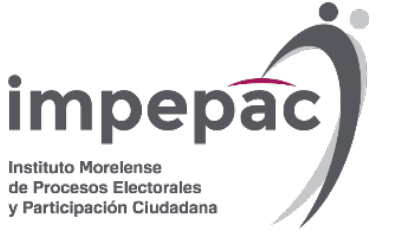

### 9.- UNA VEZ QUE INGRESASTE LOS DATOS DE ACCESO, LA APLICACIÓN PIDE CREAR UNA CONTRASEÑA CON CUATRO CARACTERES COMO MÍNIMO.

FICACIÓN DE APOYO CIUDADANO

| -             | 🗢 🖓 🖬 1834                        | Ξ .           | APTACIÓN Y VERIFICACIÓ | ÓN DE APOYO C |
|---------------|-----------------------------------|---------------|------------------------|---------------|
|               | Carllocome I strengthered article |               |                        |               |
| R             | egistro de contraseña             | Reg           | istro de contr         | aseña         |
| Auxiliar:     | pueba capterior/pynal.com         | Correo:       | joseleon2567@g         | gmail.com     |
| Contraseña:   |                                   | Contraseña:   |                        |               |
|               |                                   |               | Aviso                  |               |
| Confirmar con | ntraseña:                         | Cor           | ntraseña gu            | ardada        |
|               |                                   |               |                        |               |
| Aspirante:    | RICARDO JAIR GUERRA               |               | Continua               | ar            |
| Cargo:        | INCLATIVA DE LEY FEDERAL          | Proceso:      | INCIATIVA DE LE        | TEDERAL       |
| id proceso:   | F180310000001                     | Id solicitud: | F18031000000           | 12            |
| id auxiliar:  | л                                 | Id Auxiliar:  | 4                      |               |
| 87            |                                   |               |                        |               |
| (Casa)        |                                   |               |                        |               |
| Þ             | 0                                 | Þ             |                        |               |
|               |                                   |               |                        |               |

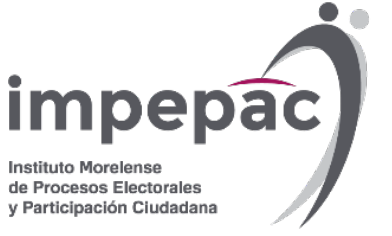

## 10.- AHORA PUEDES EMPEZAR A CAPTAR LOS REGISTROS DE APOYO CIUDADANO. LA APLICACIÓN TE SOLICITARÁ INICIAR SESIÓN CON LA CONTRASEÑA QUE GUARDASTE.

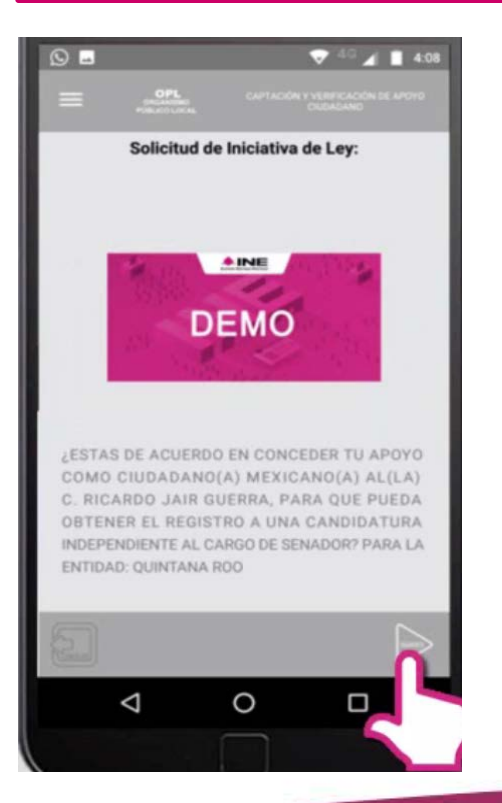

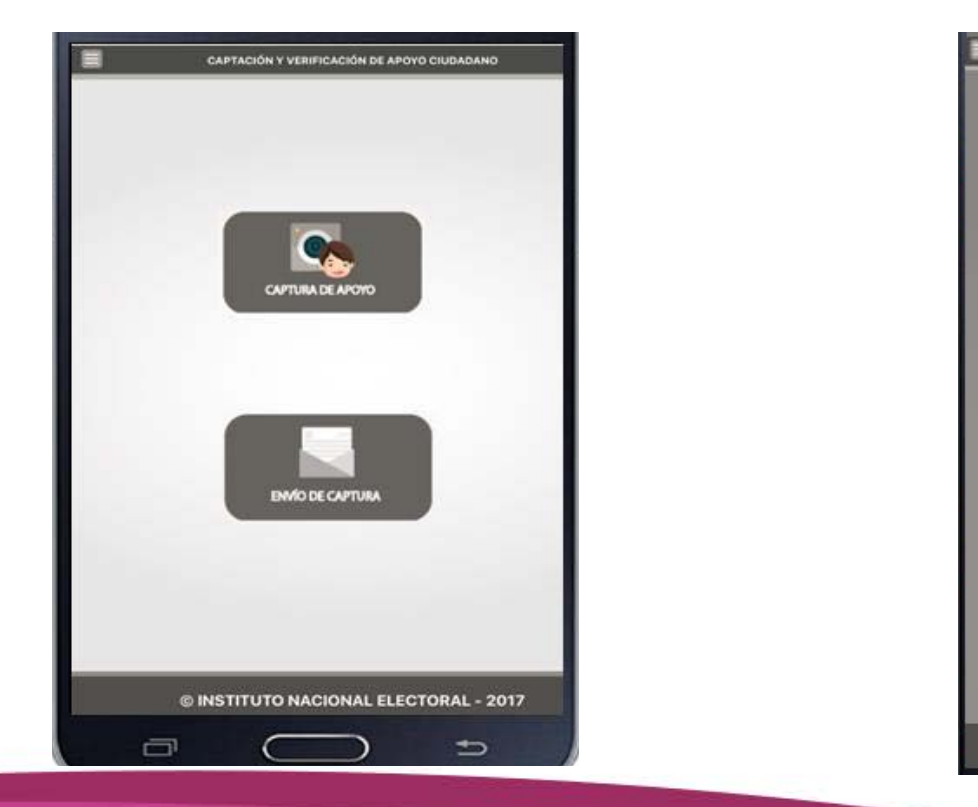

|                                              | Selecciona                     | a el auxiliar       |                               |
|----------------------------------------------|--------------------------------|---------------------|-------------------------------|
| Auxiliar:<br>Promovente:<br>Iniciativa de Le | Aviso<br>Captura tu contraseña |                     | I1@gmail.com<br>JAIR GUERRA   |
| Fecha Limite d                               | Cancelar                       | Continuar           | 01/06/2018                    |
| Auxiliar:<br>Promovente:<br>niciativa de Les | 1                              | Proeba.op<br>RICARD | e1@gmail.com<br>0 JAIR GUERRA |
| echa Limite de                               | Captación:                     |                     | 01/06/2018                    |

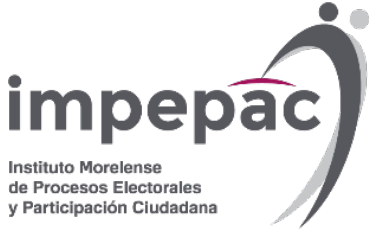

**11.-** PARA CAPTAR EL APOYO CIUDADANO, HAZ CLIC EN EL MÓDULO **CAPTURA DE APOYO** DEL *MENÚ PRINCIPAL* COMO SE MUESTRA A CONTINUACIÓN.

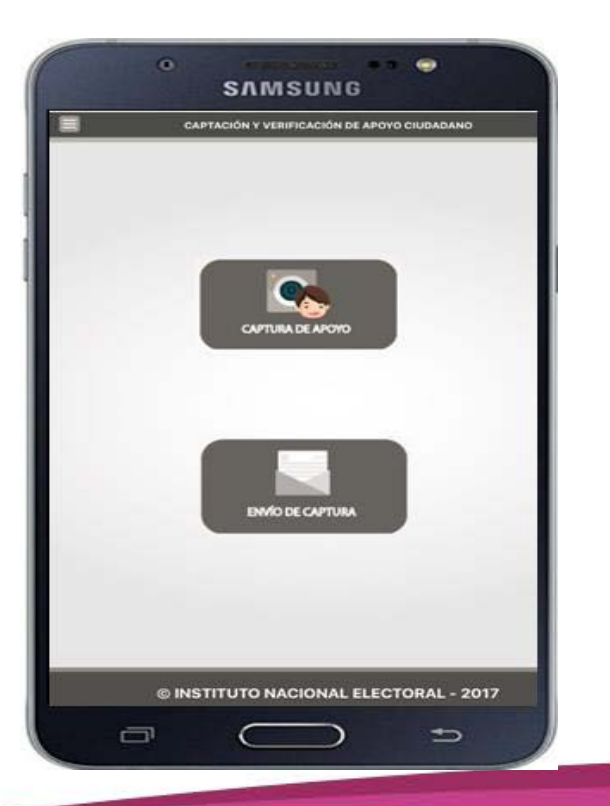

#### IMPORTANTE

PARA REALIZAR LA **CAPTURA DE APOYOS** NO ES NECESARIO QUE CUENTES CON UNA CONEXIÓN A INTERNET EN TÚ DISPOSITIVO MÓVIL, PUES EL PROCESO DE CAPTURA DE APOYOS SE PUEDE REALIZAR SI NO CUENTAS CON CONEXIÓN A INTERNET (WIFI O DATOS CELULARES).

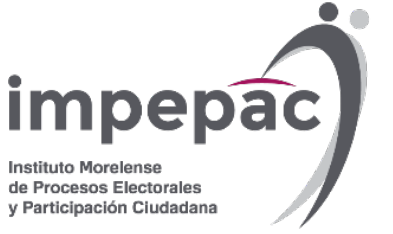

### **12.-** SELECCIONA EL TIPO DE CREDENCIAL DE ACUERDO A LAS IMÁGENES QUE SE MUESTRAN EN EL MENÚ.

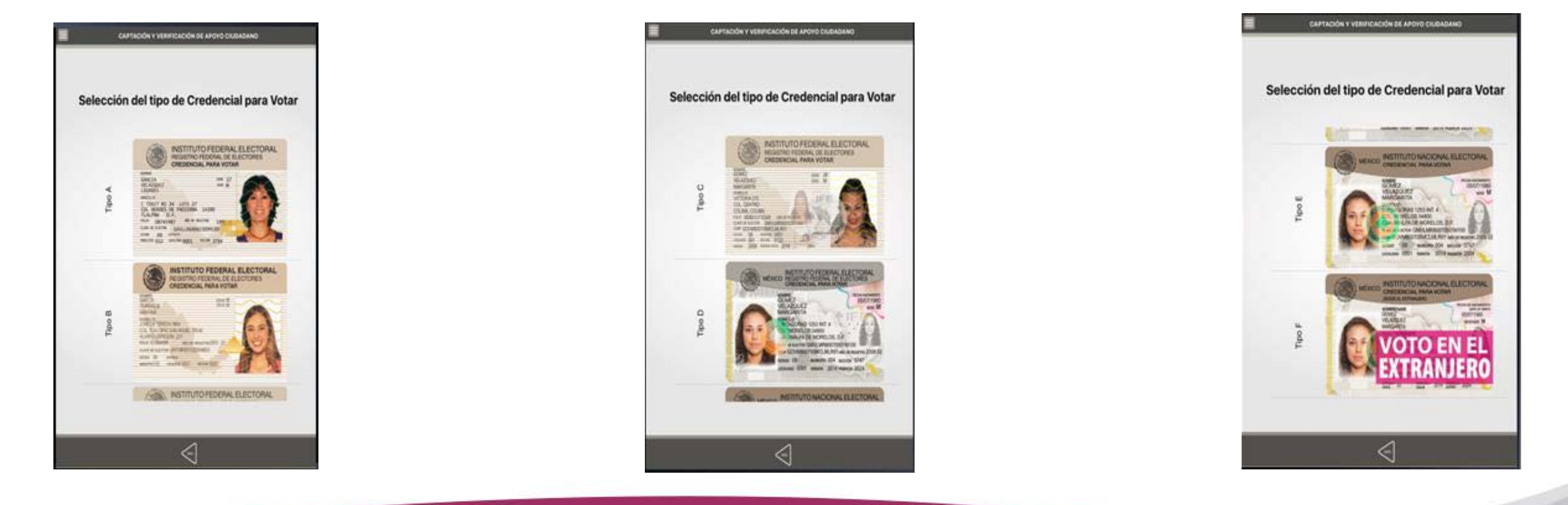

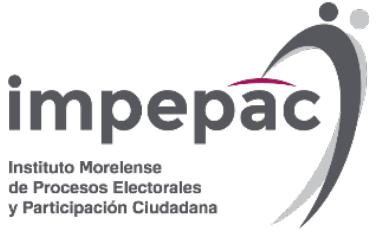

### **13.** CAPTURA LA IMAGEN DEL ANVERSO Y REVERSO DE LA CREDENCIAL PARA VOTAR:

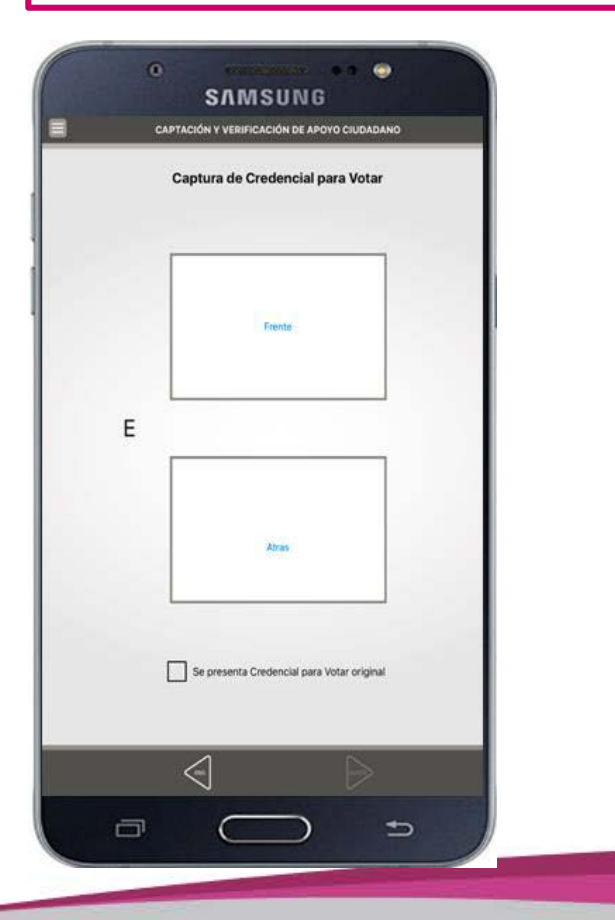

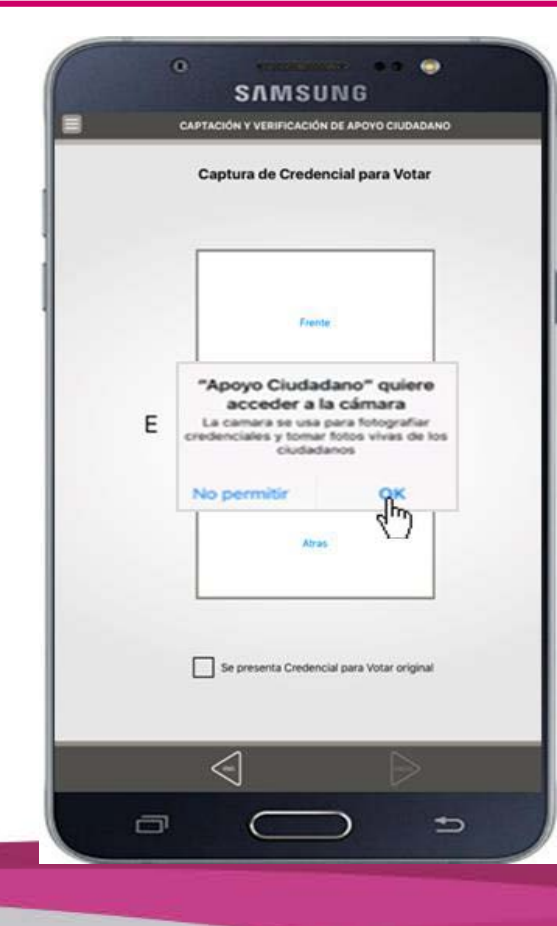

NOTA: LA APLICACIÓN LEE AUTOMÁTICAMENTE LOS DATOS DE LA CREDENCIAL PARA VOTAR Y, EN CASO DE ERRORES, TE PERMITE REALIZAR CORRECCIONES.

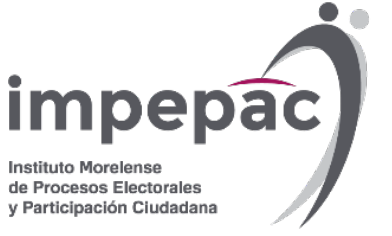

14. LA APLICACIÓN TAMBIÉN TE PERMITE SELECCIONAR SI DESEAS TOMAR UNA FOTOGRAFÍA DEL CIUDADANO. EN CASO DE QUE ESTÉ DE ACUERDO, SE DEBE SELECCIONAR EL RECUADRO "SI"

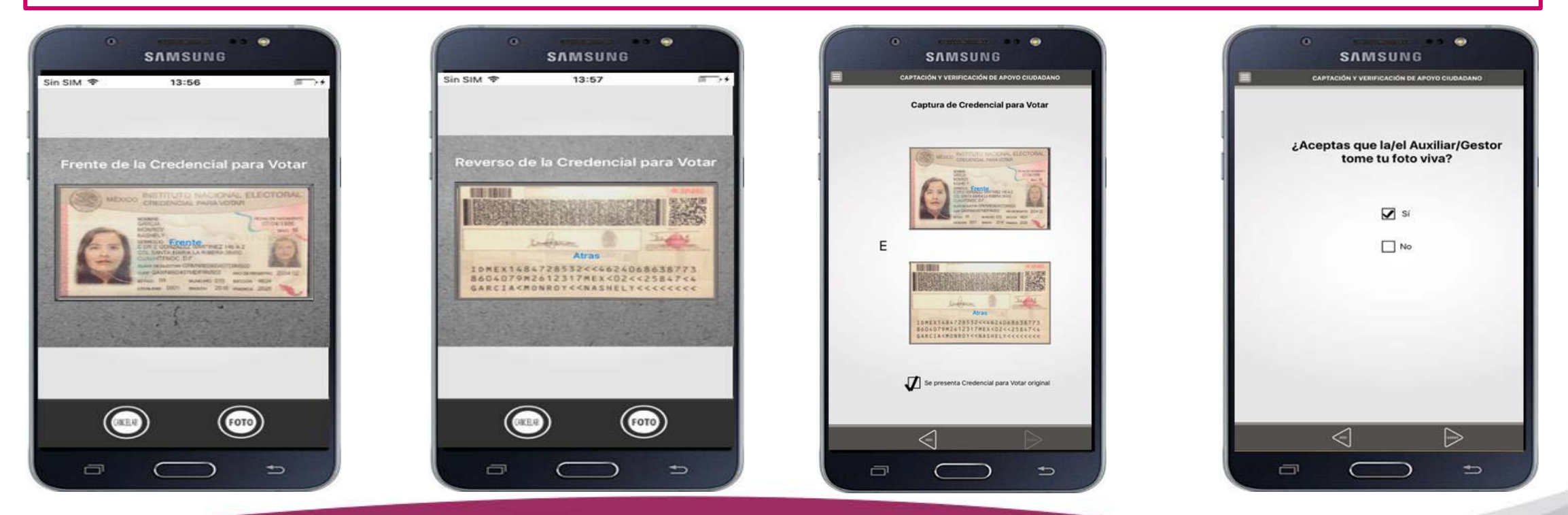

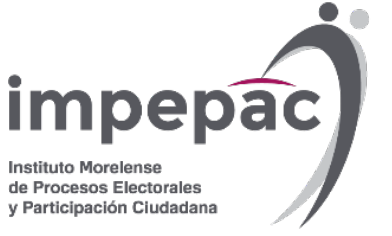

## **15.** PARA COMPLETAR EL REGISTRO, LA APLICACIÓN SOLICITA LA FIRMA DIGITAL Y TE PERMITE CONSULTAR EL MANIFIESTO DE PROTECCIÓN DE DATOS PERSONALES.

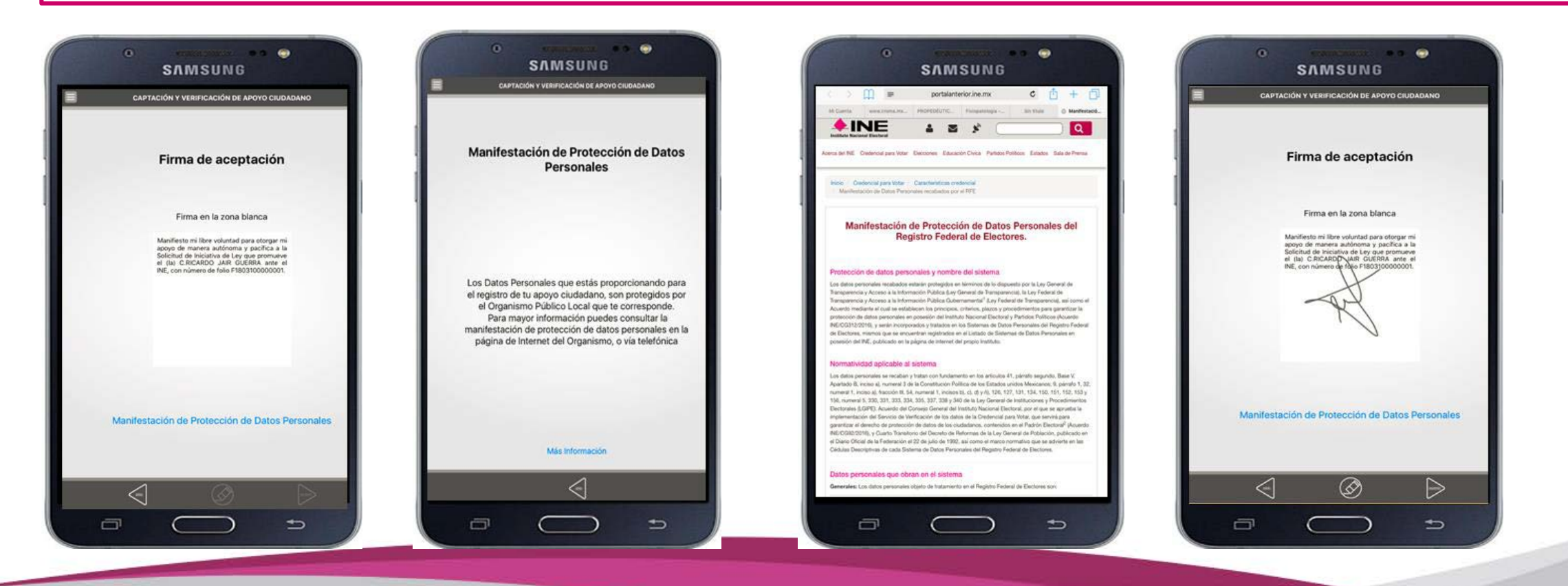

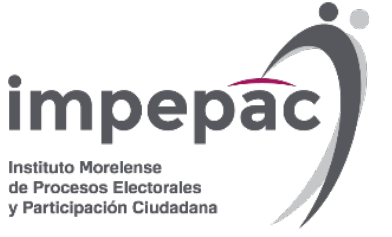

### 16. UNA VEZ QUE SE FIRMA, SE PRESENTARÁ UN MENSAJE DE TEXTO INDICANDO QUE EL APOYO DEL CIUDADANO HA SIDO ALMACENADO EN EL DISPOSITIVO CON ÉXITO.

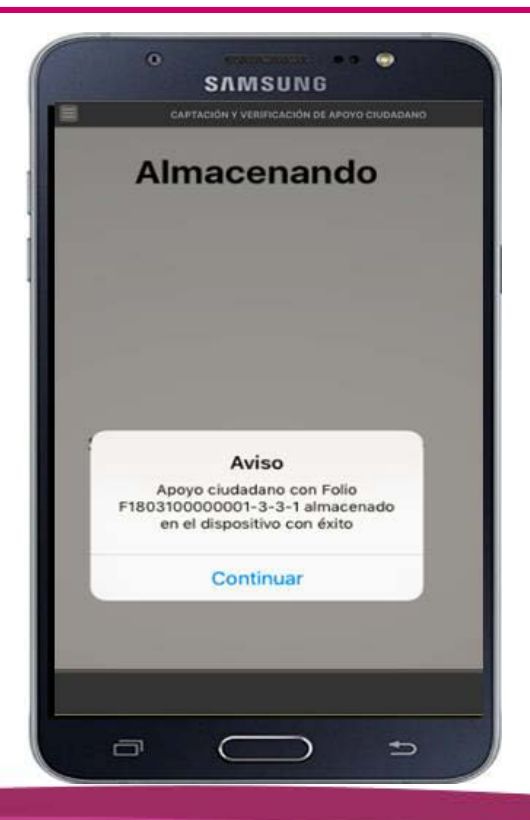

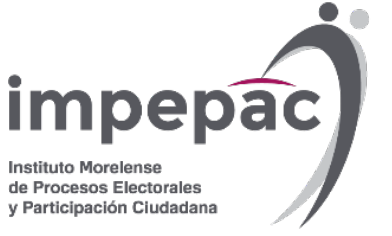

### 17. PARA FINALIZAR EL PROCESO SE DEBE REALIZAR EL ENVÍO DE CAPTURAS A TRAVÉS DEL MENÚ PRINCIPAL.

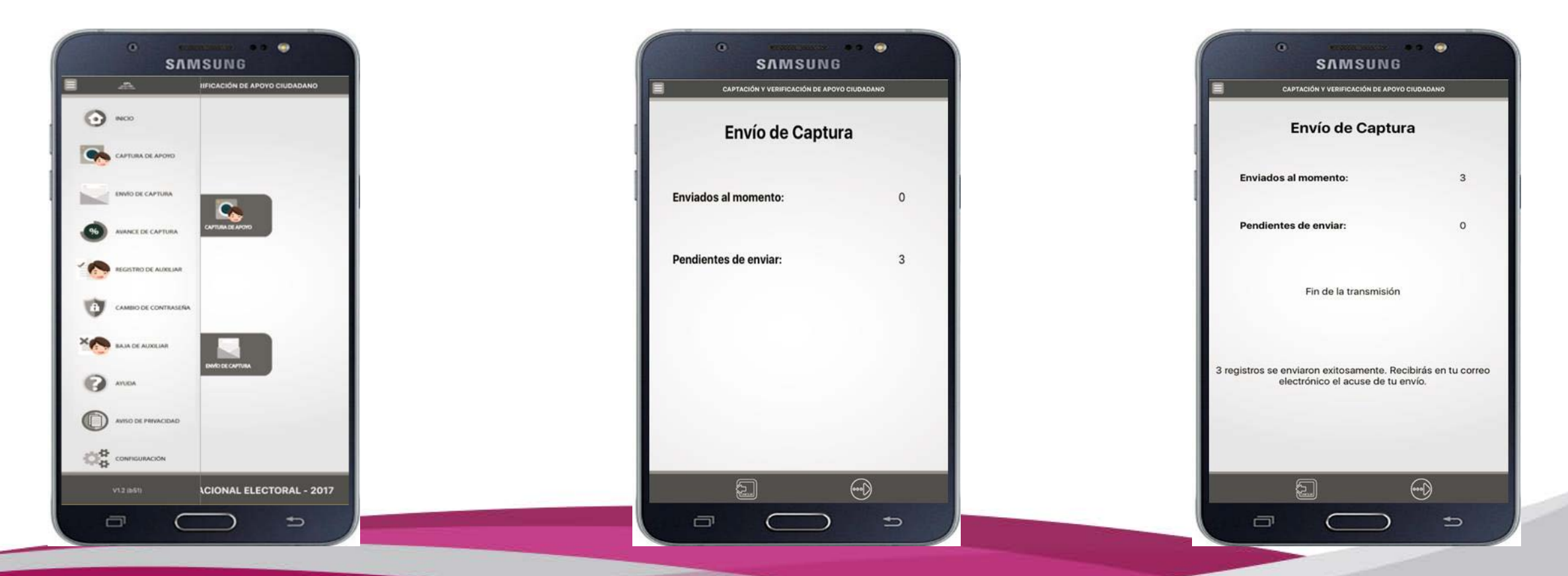